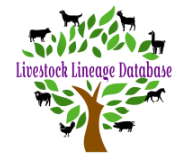

To open the invoice, click on the arrow on the right-hand side of the screen next to the invoice date.

| INV28 | Animal Transfer | Unpaid | Marz Andrew | \$11.00 | 09/02/2022 | • |
|-------|-----------------|--------|-------------|---------|------------|---|

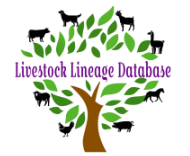

## **Guide to Paying Your Invoice**

| Invoice Details                         |                                                                                                    |           |               |           |            |  |  |  |  |  |
|-----------------------------------------|----------------------------------------------------------------------------------------------------|-----------|---------------|-----------|------------|--|--|--|--|--|
| Line Description                        |                                                                                                    | Sub Total | Tax Code      | Tax Total | Line Total |  |  |  |  |  |
| Animal Transfer Animal Number: AML5247) |                                                                                                    | \$11.00   | NOTAX (0.00)% | \$0.00    | \$11.00    |  |  |  |  |  |
| Invoice Total                           |                                                                                                    | \$11.00   | -             | \$0.00    | \$11.00    |  |  |  |  |  |
| Credits/ Debits                         |                                                                                                    |           |               | -         | \$0.00     |  |  |  |  |  |
| Outstanding Balance: \$11.00            |                                                                                                    |           |               |           |            |  |  |  |  |  |
| Pay Via Credit Card                     |                                                                                                    |           |               |           |            |  |  |  |  |  |
| stripe                                  | Outstanding Balance: \$11.00<br>Credit Card Payments are processed by a third party payment provider (stripe) and are never recorded or viewed by Boer Goats Australia.                                                                          |           |               |           |            |  |  |  |  |  |
|                                         | OR                                                                                                    |           |               |           |            |  |  |  |  |  |
| Pay Via Bank Deposit                    |                                                                                                    |           |               |           |            |  |  |  |  |  |
|                                         | Outstanding Balance: \$11.00<br>Payment can be made via bank deposit to the following account:                                                                                                    |           |               |           |            |  |  |  |  |  |
| 盦                                       | Account Name: Boer Goat Australia Inc<br>BSB: 032689<br>Account Number: 226099                                                                                                    |           |               |           |            |  |  |  |  |  |
|                                         | Payment made via bank deposit are processed manually and may take significantly longer to process. If you have made a payment/ intend to pay via bank deposit, do not attempt to pay via credit card as this will result in duplicated payments. |           |               |           |            |  |  |  |  |  |
|                                         | For any concerns relating to payments contact the system administrate                                                                                                    | or.       |               |           |            |  |  |  |  |  |

Payments can be made by 1/ clicking on pay now and paying with your credit card or 2/ you can pay be direct debit using the bank details.

- If paying by direct debit, please email your receipt number to treasurer@boergoataus.com.au so it can be applied in the database.
- Please use your "INV" Invoice number as your reference.